# Policy - Create a Policy

font size Print

### **Overview:**

Policies are the most basic element in Newton. Virtually everything in Newton is attached to a policy numberinvoices, Acord forms, Suspense Items, and other items. Policy numbers in Newton are unique; each policy (and quote) has a separate, individual policy number.

Many carriers now support downloading of policy numbers and risk information. Any other policies must be entered into Newton manually. The Newton Policy Express system makes this easy and efficient

This document will guide you through the process of entering a policy manually.

#### **Before You Begin:**

The client must be entered into the system. Please see Client Profile - Add a New Client or Prospect.

## Process:

- 1. Search for and load the client.
- 2. On the client's Basic Info screen, click Create Policy.

⊖ Active Policies Create Policy Policy

3. You will be brought to the Policy Transaction / Express Billing screen:

| 🖰 Express Billing                                 |          |                        |          | - • <b>×</b>          |  |  |  |  |
|---------------------------------------------------|----------|------------------------|----------|-----------------------|--|--|--|--|
| Policy Attachments Other Payments Administration  |          |                        |          |                       |  |  |  |  |
| <b>B</b> 🔁 👘   🖙 🎬 🖬 🖉 🔗   🖹 🕗   📲                |          |                        |          |                       |  |  |  |  |
| Cli <u>e</u> nt Info                              |          |                        |          |                       |  |  |  |  |
| Client 1 Client                                   | 1        | Invoice                | *AUTO*   |                       |  |  |  |  |
| Insured                                           |          | Bill Method            | Agency   | •                     |  |  |  |  |
| Policy Info                                       |          | Inv Date               | 03/30/20 | 010 🔽 GL 03/30/2010   |  |  |  |  |
| Policy I                                          | 99 🍦 🙎   | - <u>C</u> ash Detail: | s        |                       |  |  |  |  |
| Trans Must enter Transa                           | iction   | 📃 Payment              |          |                       |  |  |  |  |
| Class Must enter Class                            |          | Receipt #              | *AUTO*   | Date 03/30/2010 -     |  |  |  |  |
| Cmp Must enter Compa                              | iny      | Bank                   | 102      | Premium Trust Account |  |  |  |  |
| Prd Must enter Produc                             | er .     | Chk No                 |          | Amount \$0.00         |  |  |  |  |
| Dpt Must enter Depart                             | ment     | Description            |          |                       |  |  |  |  |
| Effective 03/30/2010 💌 to 03/3                    | 0/2011 💌 |                        | 🔄 Transm | ittal Deposited       |  |  |  |  |
| Cmp Stat Approved 🔻 Policy i                      | s Open 🔹 | Save Payment           |          |                       |  |  |  |  |
| Pol Type Policy   Policy Policy Policy Interested |          |                        |          |                       |  |  |  |  |
| Investor Lines                                    |          |                        |          | TVEX (77)             |  |  |  |  |
|                                                   |          |                        |          |                       |  |  |  |  |
| Line Amount Cls Trn                               | Cmp Agy% | 6 Prd                  | Prd%     | SubPrd SubPrd%        |  |  |  |  |
|                                                   |          |                        |          |                       |  |  |  |  |
|                                                   |          |                        |          |                       |  |  |  |  |
|                                                   |          |                        |          |                       |  |  |  |  |
|                                                   |          |                        |          |                       |  |  |  |  |
| P: \$0.00 N: \$0.00 TP: \$0.00 TN:                |          |                        |          |                       |  |  |  |  |

4. The following information is required for every policy. Items in bold must be entered manually; the other items will pre-fill automatically.

|     | <u>Field</u>       | Description                                                                                                    | <u>Example</u> |
|-----|--------------------|----------------------------------------------------------------------------------------------------|----------------|
| (1) | Client             | The client number, followed by the client name. To select a different client, click the client name.                                                                                                    | 1              |
| (2) | Policy<br>Number   | Every policy has a unique number. No two policies, nor<br>any two quotes, can share the same number. If you are<br>creating a quote, you may leave the policy number field<br>blank to generate a quote number automatically. | PK2559753      |
|     | Policy<br>Sequence | The Policy Sequence will always start at 99 for New<br>Business. The sequence will decrease with each new<br>Transaction (e.g. Endorsement, Renewal). See <u>Policy</u><br><u>Transactions</u>                                | 99             |
|     | Trans              | Transaction Type - This is the production category, for<br>example: New Business, Renewal, Endorsement. When<br>entering a policy you will generally use New<br>Business. See Policy Transactions.                            | NEW            |
|     | Class              | Class - Enter the class, or line of business, for example:<br>Homeowners, Personal Auto Liability, Bond, Life &<br>Health.                                                                                                    | НОМ            |
|     |                    |                                                                                                    |                |

| Cmp                               | Company - Enter the underwriting company.                                                                                                    |          |
|-----------------------------------|----------------------------------------------------------------------------------------------------|----------|
| Prd                               | Producer - This will default to the default producer for the client. See How to Set up a Client.                                                                                                    | CSR      |
| Dpt                               | Department - Defaults are Personal Lines, Commercial<br>Lines, and Life & Health. You may have other<br>departments set up by location, etc.                                                                                                    | PL       |
| Effective /<br>expiration<br>date | Effective date will default to today's date.                                                                                                    |          |
| Company<br>Status                 | The default Company Status for New Policies is<br>Approved. Renewed policies will have a company status<br>of Renewed. You may also choose to mark a policy as<br>Replaced.<br>Expiration List reports can be run to show only policies<br>that have not yet been marked renewed or replaced<br>highly useful for CSRs marketing renewals.                                                                                                    | Approved |
| Policy<br>Open/Closed             | <ul> <li>This controls whether or not the policy details can be changed. Closed does not mean the policy is not in force. To change the Transaction type, Effective / Expiration dates, or other information, the Transaction must be opened: <ol> <li>From the Express Billing screen, select the Policy Menu.</li> <li>Select Open Transaction.</li> <li>After making changes, select the Policy menu and Close Transaction.</li> </ol> </li> </ul> | Open     |
| Policy Type                       | Policy / Quote                                                                                                    | Policy   |
| Finish                            | Save                                                                                                    |          |

- 5. Click Finish to save the policy.
- You may continue to invoice the policy if desired (see How to Create an Invoice) or close the Express Billing window to return to the client.
- 7. You can return to the Express Billing window for this policy at any time by clicking Create Invoice in Policy Express, or from the Policy Tab by double-clicking the policy number twice.

# Published in Policy / Client Service